CMS software Uživatelský manuál (druhé vydání)

# Obsah

- 1. Úvod
  - 1. Úvod
  - 2. Požadavky na systém
- 2. Instalace
  - 1. Instalace softwaru
  - 2. Odinstalování softwaru
  - 3. Oprava softwaru
- 3. Používání softwaru
  - 1. Přihlášení
  - 2. Uživatelské rozhraní
- 4. Správa zažízení
  - 1. Nastavení zařízení
- 5. Živý náhled
- 6. Přehrávání
  - 1. Přehrávání místních záznamů
  - 2. Přehrávání událostí
  - 3. Nastavení přehrávání

# 1. Úvod

## 1.1 Úvod

Manuál pro CMS software. Manuál může obsahovat nepřesnosti. Obsah manuálu se může změnit bez předchozího upozornění, změny se potom objeví v následující verzi manuálu.

### 1.2 Požadavky na systém

Operační systém: Microsoft Windows 2000 nebo novější

Procesor: Intel Pentium IV 3,0GHz nebo lepší

RAM: minimálně 1GB

Rozlišení: Minimálně 1024x768

# 2. Instalace

### 2.1 Instalace softwaru

- 1) Instalaci spustíte dvojklikem na ikonu instalátoru
- 2) Klikněte na "Next" (dále)
- 3) Určete, kam chcete program nainstalovat a kliněte na "Next" (dále)
- 4) Pokračujte podle pokynů instalátoru, nakonec klikněte na "Finish" (dokočit)

### 2.2 Odinstalování softwaru

- 1) Klikněte na ikonu "Uninstall network video monitoring software" (odinstalovat CMS software)
- 2) Pokračujte podle pokynů instalačního programu

### 2.3 Oprava softwaru

- 1) Opravu provedete dvojklikem na ikonu instalátoru
- 2) Zvolte "Repair" (opravit) a pokračujte podle pokynů instalátoru
- 3) Na konci se vás instalátor zeptá, jestli chcete přepsat nastavení, nebo zachovat současné hodnoty.

## 3.1 Přihlášení

Po spuštění CMS softwaru se zobrazí přihlašovací okno. Pokud zaškrtnete volbu "Auto Login" (automatické přihlášení), software nebude vyžadovat uživatelské jméno a heslo a bude se přihlašovat automaticky při spuštění. Změnu hesla je možné provést prostřednictvím tlačítka "Change password" (změnit heslo).

| 人 User LogIn |       | ×   |
|--------------|-------|-----|
| UserName:    | admin |     |
| PassWord:    |       |     |
|              |       |     |
| Log          | zIn E | ĸit |
| Lo           | zin E | x1t |

Vysvětlení k obrázku: Username – Uživatelské jméno Password – Heslo Login – Přihlásit Exit – Zavřít

## 3.2 Uživatelské rozhraní

| Client Server Manager        |                 |          |      |         |     |      |   |
|------------------------------|-----------------|----------|------|---------|-----|------|---|
| Preview oc PlayBac           | Remote PlayBack | Config 1 | lelp |         |     |      |   |
| AREA                         |                 |          |      | Freview |     |      |   |
|                              |                 |          |      |         |     |      |   |
|                              |                 |          |      |         |     |      |   |
|                              |                 |          |      |         |     |      |   |
|                              |                 |          |      |         |     |      |   |
|                              |                 |          |      |         |     |      |   |
|                              |                 |          |      |         |     |      |   |
|                              |                 |          |      |         |     |      |   |
|                              |                 |          |      |         |     |      |   |
|                              |                 |          |      |         |     | <br> |   |
|                              |                 |          |      |         |     |      |   |
|                              |                 |          |      |         |     |      |   |
|                              |                 |          |      |         |     |      |   |
|                              |                 |          |      |         |     |      |   |
|                              |                 |          |      |         |     |      |   |
|                              |                 |          |      |         |     |      |   |
|                              |                 |          |      |         |     |      |   |
|                              |                 |          | (    |         | (a) |      |   |
| <b>_</b> +                   |                 |          |      |         |     |      | ş |
|                              | Time            | Event    |      |         |     |      |   |
| € ¶ Ø<br>3D Loc Light Wipers |                 |          |      |         |     |      |   |

### Systémová tlačítka

| Tla <b>č</b> ítko | Funkce                                        |
|-------------------|-----------------------------------------------|
| *6                | Přepínání uživatelů                           |
| ef.               | Zamknutí, pro odemknutí je nutné se přihlásit |
|                   | Minimalizace okna                             |
| *                 | Zavřít okno                                   |

| Men           | u          | Funkce                          |
|---------------|------------|---------------------------------|
| Preview       | Živý       | Živý obraz z kamery             |
|               | náhled     |                                 |
| Playback      | Přehrávání | Přehrávání záznamů              |
| Map           | Mapa       | Uživatelské rozhraní E-mapy     |
| Log           | Log        | Systémová hlášení               |
| Configuration | Nastavení  | Rozhraní pro nastavení softwaru |
| Help          | Nápověda   | Informace o softwaru            |

## Rozhraní pro přehrávání záznamů:

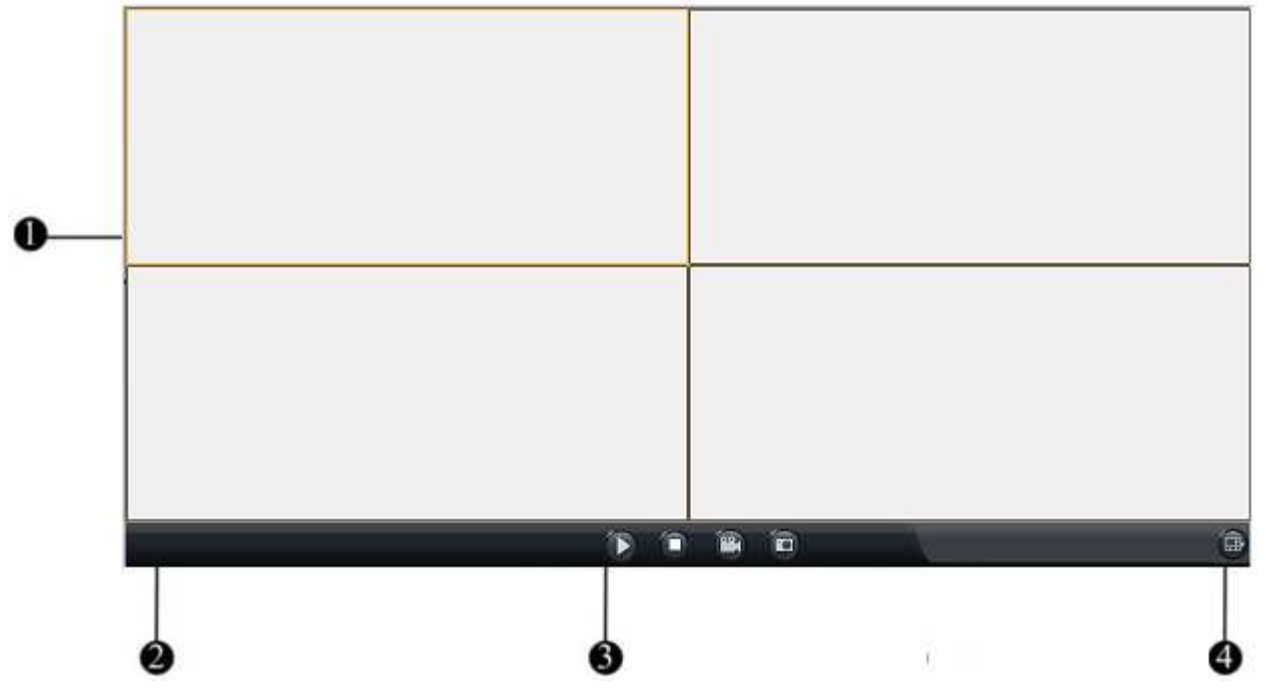

| Oblast | Funkce          | Oblast | Funkce           |
|--------|-----------------|--------|------------------|
| 0      | Okno přehrávání | 0      | Indikátor alarmu |
| 6      | Základní funkce | Ø      | Pokročilé funkce |

# 4. Správa zařízení

|       |             | Manger And Configuration |                   |                                                                               |
|-------|-------------|--------------------------|-------------------|-------------------------------------------------------------------------------|
| AREA. | Device Info | 72<br>72                 | Daline Ipc Device | Device Configu<br>Video Configu<br>Alarm In<br>User manager<br>Remote manager |

Pro úpravu nastavení zařízení klikněte pravým tlačítkem myši na jméno zařízení v seznamu na levém kraji obrazovky.

| Device Info      |
|------------------|
| Name:            |
| DeviceType: TYPE |
| IP Addr:         |
| Port: O          |
| User Name:       |
| Password:        |
| DNS Name:        |
| Describle:       |
|                  |

Vysvětlení k obrázku: Name – Jméno Device type – Typ zařízení IP addr – IP adresa Port – Číslo portu Use name – Uživatelské jméno Password – Uživatlelské jméno DNS name – Jméno DNS serveru Describe – Popis

| Option        | Volba              | Popis                                            |
|---------------|--------------------|--------------------------------------------------|
| device name   | Jméno zařízení     | Přidá jméno zařízení a umožňuje ho upravit       |
| Registration  | Režim registrace   | Statická IP adresa, běžný DNS server, soukromý   |
| mode          | adresy             | DNS server                                       |
| device IP     | IP adresa zařízení | IP adresa zařízení                               |
| port number   | Číslo portu        | Číslo portu, tovární nastavení je 554            |
| user name     | Uživatelské jméno  | Uživatelské jméno                                |
| Password      | Heslo              | Heslo                                            |
| The number    | Počet kanálů       | Počet kanálů                                     |
| of channels   |                    |                                                  |
| multicast     | IP adresa pro      | Zařízení třídy D používají mutlicast komunikaci, |
| group address | multicast          | multicastové IP adresy tedy musí být stejné      |
| IP address    |                    |                                                  |
| Domain name   | Adresa             | Jméno zaregistrované domény                      |
| address       | zaregistrované     |                                                  |
|               | domény             |                                                  |
| Region        | Oblast             | Zobrazovaná oblast                               |
| Equipment     | Sériové číslo      | Vyžadováno pro připojení přes soukromý DNS       |
| serial number |                    | server                                           |

#### Nastavení oblastí:

Zónu lze upravit prostřednictvím menu, které vyvoláte kliknutím pravým tlačítkem na jméno zóny.

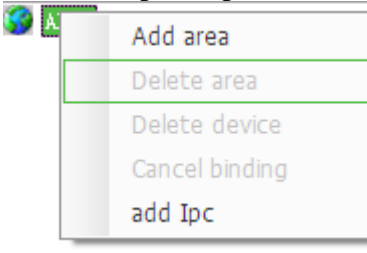

Vysvětlivky k obrázku: Add area – Přidat oblast Delete area – Odebrat oblast Delete device – Odebrat zařízení Cancel binding – Zrušit propojení add Ipc – Přidat IP kameru

| Add area            |
|---------------------|
| Area info           |
| Area name           |
| father area name 1A |
| OK Cancel           |

Vysvětlivky k obrázku: Area info – Informace o oblasti Area name – Jméno oblasti Father area name – Jméno otcovské oblasti

Poznámka: Název oblasti nesmí být prázdný a nesmí obsahovat znaky "%", " ' ".

# 5. Živý náhled

Implicitně je nastaveno zobrazení 4 kanálů (2x2). To je možné měnit, najednou je možné zobrazit až 64 kanálů.

| Tla <b>č</b> ítko | Funkce                            | Tla <b>č</b> ítko | Funkce                                  |
|-------------------|-----------------------------------|-------------------|-----------------------------------------|
|                   | P <b>ř</b> ehrávání               |                   | Zapnout nahrávání                       |
|                   | Momentka                          | 1                 | Přiblížení (zoom)                       |
|                   | Režim zobrazení                   |                   | Frekvence přepínání<br>kanál <b>ů</b> Z |
|                   | Předchozí kanály,<br>další kanály | C                 | Přepínání kanálů                        |

### Přehrávání

Dvojklikem na název zařízení v seznamu na levém kraji obrazovky spustíte přehrávání záznamu. Záznam lze také spustit označením zařízením v seznamu na levém kraji obrazovky levým tlačítkem myši, označte okno v hlavní části uživatelského rozhraní s následným kliknutím na tlačítko "Play" (přehrávání). Také můžete nejprve označit okno pro přehrávání, poté kliknout pravým tlačítkem myši na příslušné zařízení v seznamu a kliknout na tlačítko "Play" (přehrávání). Přehrávání zastavíte kliknutím na tlačítko "Stop".

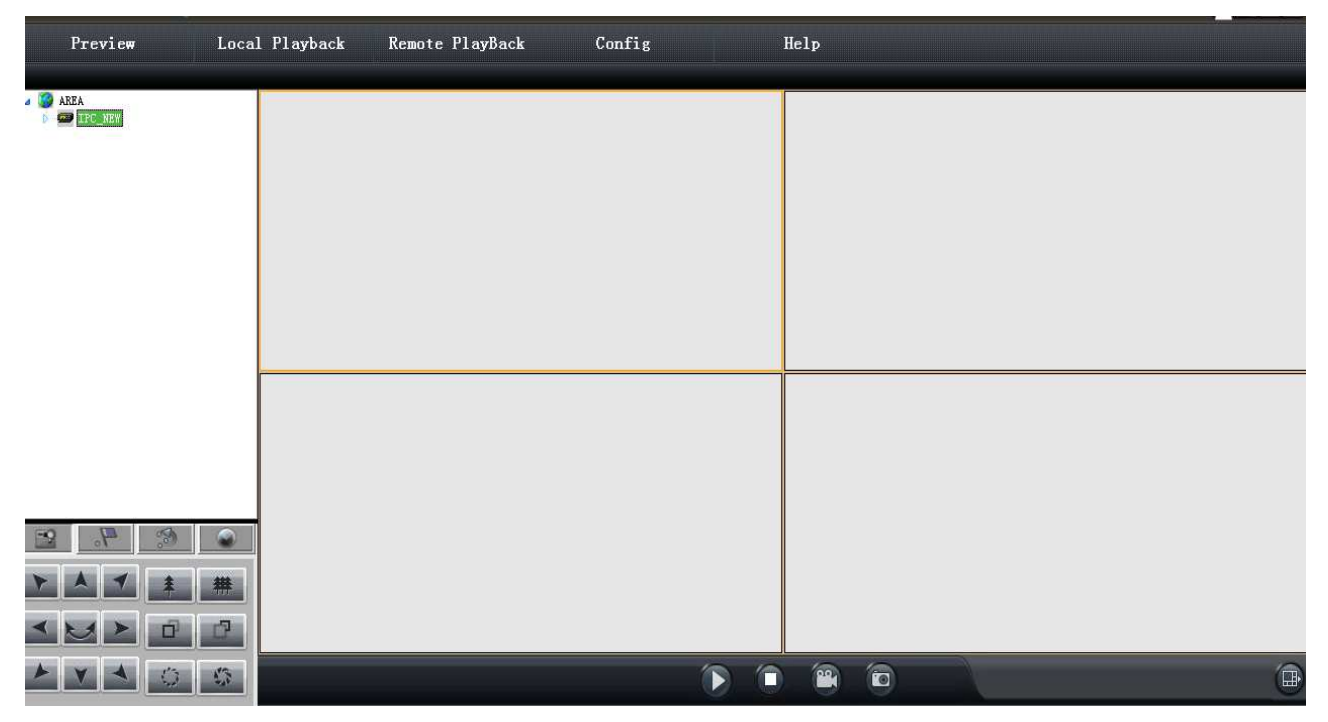

#### Přepínání kanálů

Klikněte na lištu "Configuration management" (správa nastavení), potom zvolte "Local configuration" (místní nastavení). U položky "Play" (přehrávání) zvolte "Loop" (smyčka), nastavte prodlevu a klikněte na "Save" uložit. V tomto menu je také možné funkci přepínání kanálů vypnout.

Poznámka: Dobu prodlevy lze nastavit v rozmezí 20~300 sekund.

Pro spuštění přepínání kanálů se přepněte do přehrávání záznamů, zvolte okno na hlvním panelu a proveď te dvojklik levým tlačítkem myši na jméno zařízení v seznamu na levém kraji obrazovky. Přepínání můžete pozastavit, pokud kliknete pravým tlačítkem myši na okno a zvolíte "pause loop device/pause cycle group" (pozastavit smyčku/pozastavit přepínání).

#### Nastavení ukládání záznamů

| onfiguration Loc Video     |              |                                                                                |
|----------------------------|--------------|--------------------------------------------------------------------------------|
|                            |              |                                                                                |
| Saving Configuration       |              |                                                                                |
| Please select disk         |              |                                                                                |
| V C:\                      | Α.           |                                                                                |
|                            |              |                                                                                |
|                            |              |                                                                                |
|                            |              |                                                                                |
|                            |              |                                                                                |
|                            |              |                                                                                |
| File difault size(Second): | 900          | The maximum size no more than 1800 seconds                                     |
| Current recording disk:    | С            | It will auto Switching disk while the room Achieve to Minimum cycle video room |
| Mini reserved space(MB):   | 4096         |                                                                                |
| Mini cycle video Space(MB) | 2048         |                                                                                |
| Default folder:            | RecordFile   |                                                                                |
|                            |              |                                                                                |
|                            |              |                                                                                |
|                            |              |                                                                                |
|                            |              | Save                                                                           |
| Vysvětlivky k obrázku:     |              |                                                                                |
| Please select disk – Vy    | berte disk   |                                                                                |
| File default size (Secon   | nd) – Výchoz | í velikost souboru (sekundy)                                                   |
| The maximum size no        | more than 18 | 00 seconds – Maximální délka nesmí přesahovat 1800 sekund                      |
| Current recording disk     | z – Současný | disk                                                                           |
| Mini reserved space (M     | MB) – Minima | ální velikost videa                                                            |
|                            |              |                                                                                |

Mini cycle video space (MB) – Pokud zbývající místo na disku dosáhne této hodnoty, začnou se přepisovat staré záznamy

Default folder – Složka, do které se budou ukládat záznamy

#### Záznam

Přepněte se do obrazovky "Playback" (přehrávání) a klikněte na tlačítko "Record" (záznam). V okně kamery se objeví červený puntík. Opětovným kliknutím na tlačítko "Record" záznam zastavíte.

#### Detekce pohybu

Klikněte pravým tlačítkem na okno kamery a zvolte detekci pohybu. Pokud je poté detekován pohyb, v horní části obrazovky se objeví patřičný text.

#### Další funkce

Přepněte se do obrazovky "Preview" (živý náhled) a klikněte prvým tlačítkem myši na okno kamery. Volba "Open audio" umožní nahrávat i zvuk, volbou "Open talk" zapnete obousměrné audio.

## 6. Přehrávání místních záznamů

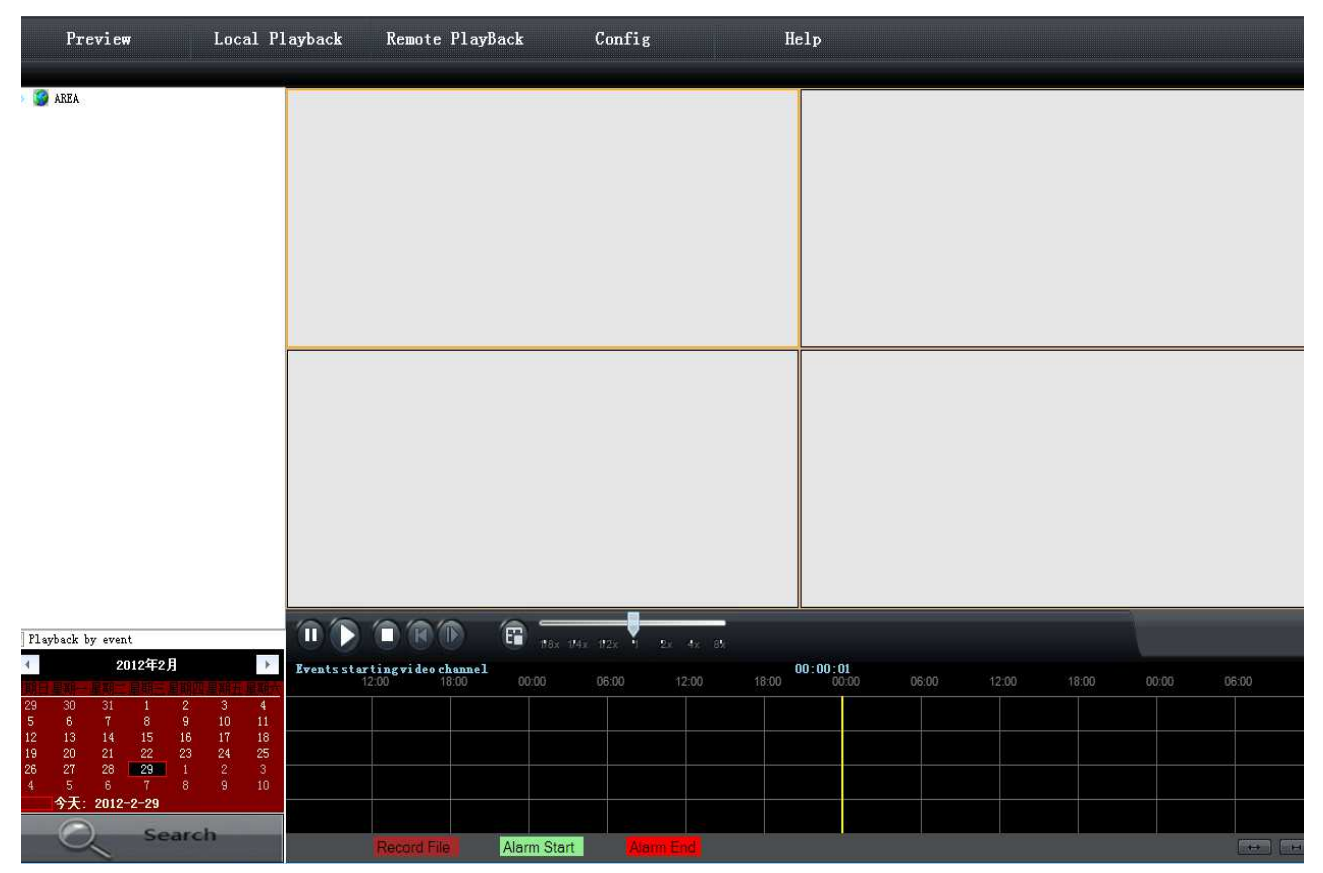

#### Vyhledávání záznamů

- 1) Vyberte zažízení, kanál a okno pro přehráván
- 2) Vyberte datum, čas a typ záznamu (alarmový záznam, plánováný záznam)
- 3) Klikněte na pro zahájení vyhledávání.

Poznámka: Plánované záznamy jsou označené červeně, alarmové záznamy modře.

- 4) Záznam poté spustíte kliknutím na tlačítko "Start"
- 5) Pokud přehráváte záznam pouze jednoho kanálu, můžete nastavit následující rychlosti přehrávání: x1/8, x1/4, x1/2, x2, x4, x8. Při přehrávání záznamu dvou a více kanálů se software přepne do synchronního režimu, ve kterém jsou dostupné pouze rychlosti x1/2 a x2.

| Tlačítko                    | Funkce                         | Tlačítko | Funkce                  |
|-----------------------------|--------------------------------|----------|-------------------------|
| <b>40</b>                   | Zapnout/vypnout zvuk           |          | Nastavení hlasitosti    |
| 1                           | Pozastavit                     |          | Přehrávání              |
|                             | Stop                           | Þ        | Přehrávání všech kanálů |
| Ê                           | Stop všem                      | ê        | Momentka                |
| $\leftrightarrow$           | Zvětšení časové osy            | H        | Zmenšení časové osy     |
| And the star of the star of | Nastavení rychlosti přehrávání | 1        | Zoom                    |

#### Ukládání momentek

Klikněte na ikonu momentky, objeví se vyskakovací okno. Urřete, kam chcete momentky uložit a klikněte na "Connect" pro dokončení operace.

#### Zoom

Klikněte na pro aktivaci přiblížení. Myší označte oblast, kterou chcete přiblížit, míru přiblížení nastavíte posuvníkem nebo kolečkem myši.